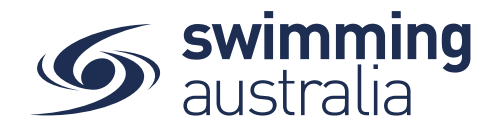

## HOW TO ADD OR UPDATE A DEPENDENT - New 08/09/20

This help guide is for adding a new child/dependant profile (under 18 years of age) to an existing family group

**Login** to Swim Central and from your family **Dashboard** select the padlock at the top right corner to **Unlock** your individual profile,

Unlocking your profile as the principal account holder enables you to add/update any profile in the family along with your own.

| Swim<br>central                             | S swim<br>central | First Name Here Log Out                           |                                                        |
|---------------------------------------------|-------------------|---------------------------------------------------|--------------------------------------------------------|
|                                             | 💥 Events          | Hi First Name. Here's your swim central Dashboard | Enter your PIN to Unlock<br>Family Administration Mode |
| Login to your account                       | Ō Results         |                                                   |                                                        |
| Your email                                  | 営 Store           |                                                   | Confirm                                                |
| Password ®                                  | Profiles          | Your account is all up to date!                   | Forgot pin?                                            |
| Remember password? Forgot Password?         | Help              |                                                   |                                                        |
| LOGIN                                       |                   | Upcoming Events                                   |                                                        |
| G GOOGLE                                    |                   |                                                   |                                                        |
| Don't have a login? Register for an account |                   |                                                   |                                                        |

Select **Profiles** from the left-hand navigation panel of your dashboard.

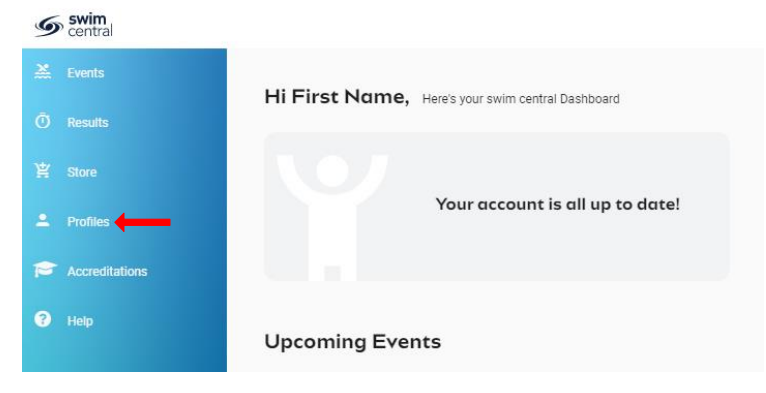

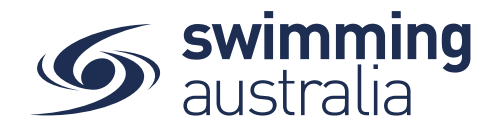

You will be taken to the Family screen where you will see your existing families profiles. select + Dependant and a pop-up screen will appear. Fill in all profile information as you toggle through the navigation icons at the top of the page.

| 9 swim   |                                            |                  | • Personal Deta      | · Contract / | • 400mm |
|----------|--------------------------------------------|------------------|----------------------|--------------|---------|
| Mi testa | Profiler                                   |                  |                      | -            |         |
| Ó neste  | Promes                                     |                  |                      |              |         |
| 12 ma    | Smith Family *                             |                  |                      |              |         |
| A roller | FH                                         |                  | in the second second |              |         |
| ● 100;   | First Name Here<br>Privacy Associate Alide | + Account Holder | update D             |              |         |
|          | + Dependent                                |                  |                      |              |         |

Once you have filled in all required fields, select 'Update Details'. A pop-up screen will appear at the bottom displaying, 'Dependant Created' and you will be taken back to the *Profiles* screen.

Please Note: To hide a dependant/child's results from the public portal, your club administrator will need to update this in the dependant's profile for you.

To create more child/dependant profiles, select + **Dependant** and step through the process as many times as required